## MAPPING AUDIO CHANNELS IN PREMIERE PRO CC

## Use when audio is recorded on one channel and you want it on two. Audio channels must be mapped BEFORE clips are dragged into the timeline.

- 1. Select PROJECT tab.
- 2. Select clip.
- 3. Multiple clips can be selected by pressing the CONTROL key.
- 4. Right click or CTRL +click on clip.
- 5. Select MODIFY>AUDIO CHANNELS from the pop-up menu..
- 6. Change CLIP CHANNEL FORMAT from STEREO to MONO.
- 7. Select OK.
- 8. The AUDIO METERS will display equal volume when the clip is played.
- 9. Drag the clip(s) into the timeline.